## Tahapan Penggunaan Elearning untuk Mahasiswa Universitas Muhammadiyah Palembang

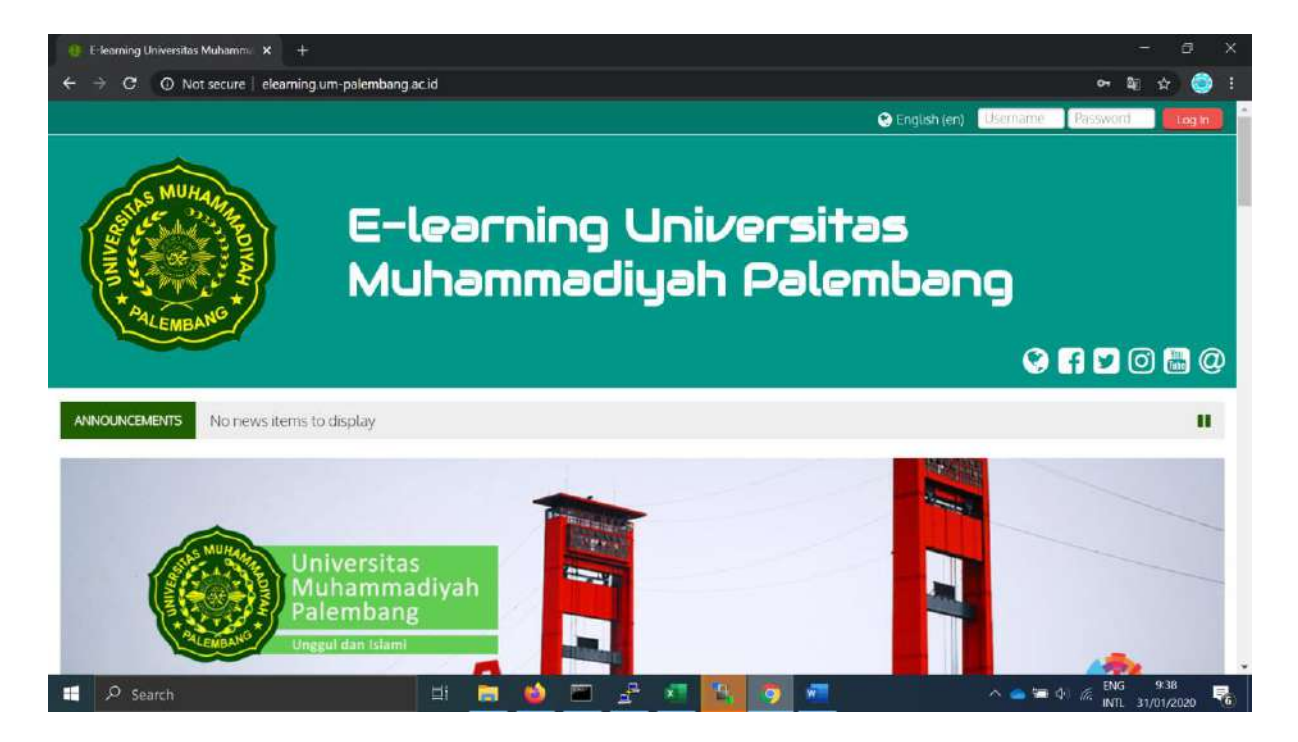

#Akses link Elearning ( **elearning.um-palembang.ac.id** )

#Masukan Username dan password kalian

Untuk mahasiswa baru yang pertama kali login ke elearning, gunakan NIM sebagai Username Dan Password.

Untuk mahasiswa yang sudah pernah login gunakan nim sebagai Username dan Password yang telah kalian rubah.

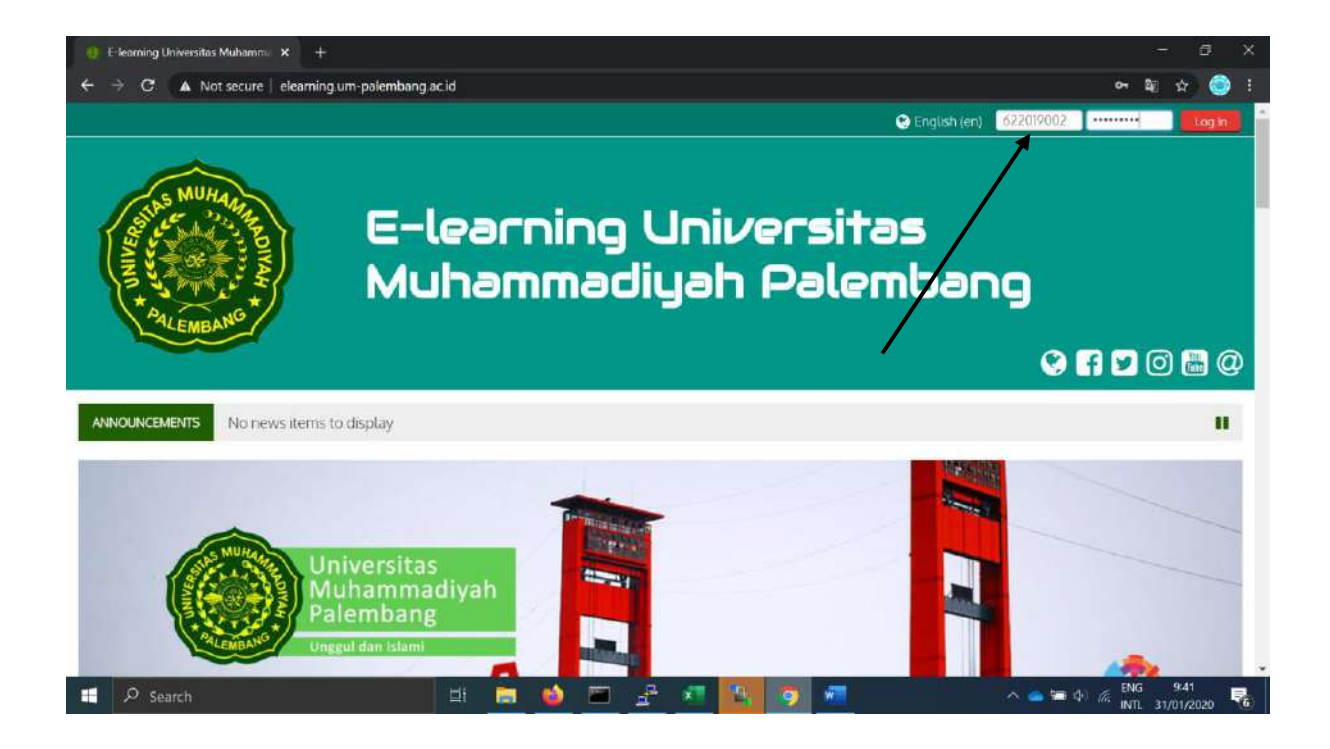

#berikut tampilan ketika mahasiswa berhasil login

Untuk Mahasiswa yang pertama kali login maka tampilanya akan seperti ini dan Mahasiswa diwajibkan mengganti Password Akun elearning isi *Current Password* dg NIM

| Home 🚜 Dashboard 🛗 Events 🚔 My Courses Akses Cepat                                                                                                    | 🔚 Hide blocks 💉 Standard view                                                       |  |
|----------------------------------------------------------------------------------------------------|-------------------------------------------------------------------------------------|--|
| Preferences > User account > Change password                                                                                                    |                                                                                     |  |
| You must change your password to proceed.                                                                                                    | 👬 Navigation                                                                        |  |
| Username 622019002<br>The password must have at least 8 characters, at least 1 digit(s), at least 1 (over case letter(s), at least 1 upper case<br>Letter(s), at least 1 non-alphanumeric character(s) such as as *,-, or # | Dashboard<br>Site home<br>Site pages<br>Wy courses                                  |  |
| Current password*                                                                                                    | <ul> <li>Matematika Kelas A SMT 2 2020</li> <li>AIK 1 Kelas A SMT 2 2020</li> </ul> |  |
| New password (again)*                                                                                                    | Courses:                                                                            |  |
|                                                                                                    |                                                                                     |  |

Ketentuan Penggantian password yaitu harus lebih dari 8 karakter, ada huruf Kapital dan Kecil, ada angka, dan harus ada karakter seperti \* # @ dll.

| Home 🏾 🏶 Dashboard 🛛 🛗 Ev                              | ents 🏚 My Courses 🛛 Akses Cepat                                                                                                    | 🧾 Hide blocks 📌 Standard vi                                                                                                |
|--------------------------------------------------------|----------------------------------------------------------------------------------------------------|----------------------------------------------------------------------------------------------------|
| ⇒ Preferences → User account → Char                    | ge password                                                                                                    |                                                                                                    |
| You must change your password to procee                | d.,                                                                                                    | A Navigation                                                                                                    |
| Username<br>Current password*<br>New password (again)* | 62209002<br>The password must have at least 8 characters, at least 1 digit(s), at least 1 lower case letter(s), at least 1 upper case<br>letter(s), at least 1 non-alphanumeric character(s) such as as #,-, or # | Dashboard<br>Site home<br>Site pages<br>My courses<br>Matematika Kelas A SMT 2 2020<br>Alk 1 Kelas A SMT 2 2020<br>Courses |
|                                                        |                                                                                                    | 1                                                                                                    |

## Kemudian klik Save Canges

| Password has been changed × +                                              | - 8 X                         |
|----------------------------------------------------------------------------|-------------------------------|
| ← → C O Not secure   elearning um-palembang acid/login/change_password php | 아 🏽 🕁 🌖 !                     |
| *Ad Fund NG*                                                               | -                             |
| -CEMBA-                                                                    |                               |
|                                                                            |                               |
| # Home 🏽 Dashboard 🛗 Events 🚔 My Courses Akses Cepat                       | Hide blocks 💉 Standard wew    |
|                                                                            |                               |
| Preferences > User account > Change password                               |                               |
|                                                                            |                               |
|                                                                            | A Navigation                  |
|                                                                            | Darbhusarrí                   |
| Discretional has have discount                                             | Site home                     |
| Posanniu nasiveen sinangev                                                 | Site pages                    |
| Frankers .                                                                 | ▼ My courses                  |
| Continue                                                                   | Matematika Kelas A SMT 2 2020 |
|                                                                            | AIK I Kelas A SMT 2 2020      |
|                                                                            | Courses                       |
|                                                                            |                               |
|                                                                            |                               |
|                                                                            | ENG 9:49                      |
| 📑 🔎 Search 🛛 🗐 🛄 🖉 💆 💆 🚨 💒 🥺 💆                                             | ^ 👄 🏧 4 🦟 INTL 31/01/2020 😽   |

## Klik Continue

Dan Mahasiswa akan di suguhkan tampilan matakuliah elearning

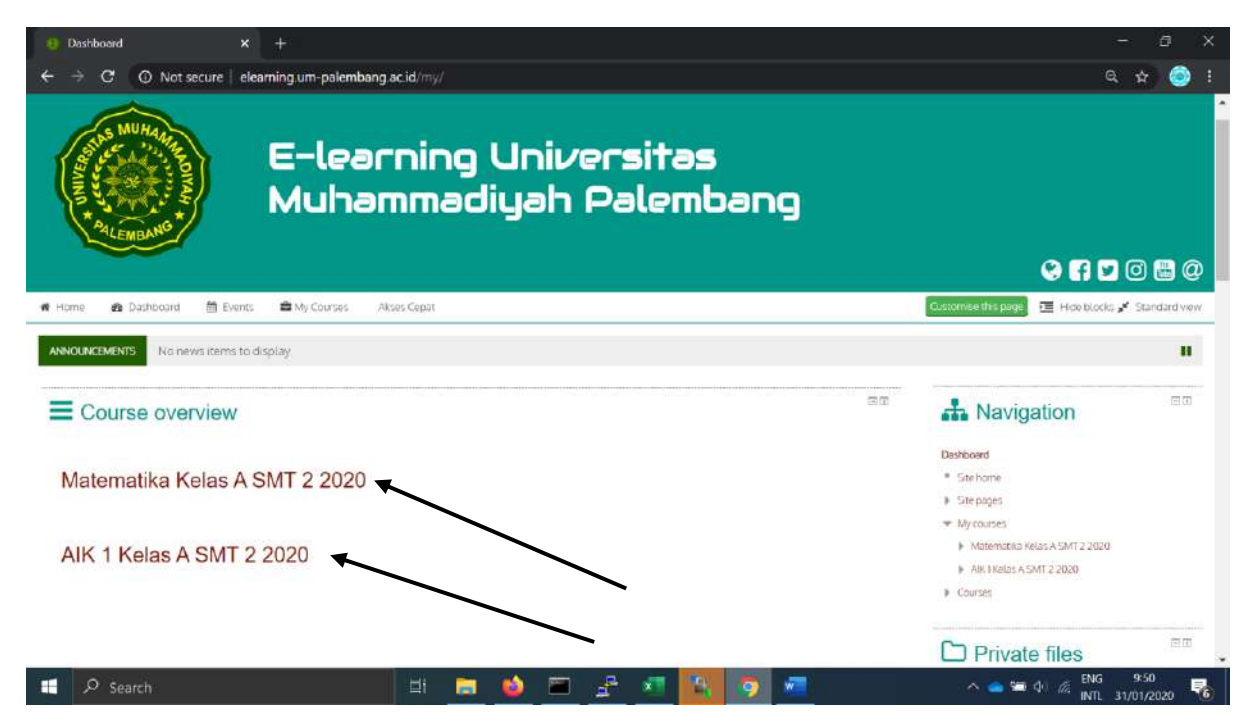

Klik salah satu matakuliah yang tertera

Jika matakuliah tersebut sudah dikelola oleh dosen bersangkutan maka akan tampil seperti berikut:

Jika tidak dikelola maka kosong.

| 8 Course: AliK 1 Ketas A SMT 2 207 X +                                    | - ø ×                                                                                                    |
|---------------------------------------------------------------------------|----------------------------------------------------------------------------------------------------|
| ← → C O Not secure   elearning.um-palembang.ac.id/course/view.php?id=1206 | 🔊 Q 🕁 🍥 I                                                                                                    |
| érars ⊜lamas Elen BljCarse Almars Anelys                                  | 🕼 ras hada 🖌 Sandarasa                                                                                                    |
| D - normer - normeration                                                  |                                                                                                    |
| C SuberChard States of Early                                              | Navigation         N#           Surface         Survey           > Servey         Interest visit + 307 2009           • Normali - 307 2009         A (Servey)                                                                                                    |
| Web With With Long       Topic 2                                          | Known     Known     Known     Acrymenter      Konze     Konze      Known     Ynert      Ymert                                                                                                    |
| Topic 4                                                                   | <ul> <li>Totel</li> <li>Totel</li> <li>Totel</li> <li>Totel</li> <li>Totel</li> <li>Totel</li> <li>Totel</li> <li>Totel</li> <li>Totel</li> </ul>                                                                                                    |
| Dour root figet 1                                                         | s Teact<br>- Teact<br>- Teact<br>- Teact<br>- Teacts<br>- Teacts<br>- Teacts<br>- Teacts<br>- Teacts<br>- Teacts<br>- Teacts<br>- Teact<br>- Teact<br>- Tea |
| ●<br>III → Search III → → → → → III → → → → → → → → → →                   | へ 👝 🖼 (小) 🦽 ENG 9:54<br>INTL 31/01/2020 🍕                                                                                                    |

Jika ada materi silahkan klik Filenya dan file bisa di download

| Biz závani z szakoni zm                                                                                                    |                                                                                                    |  |
|----------------------------------------------------------------------------------------------------|----------------------------------------------------------------------------------------------------|--|
| Interesting of Prace a La Pracemany       Repic 1       Image: Interesting of Prace a La Pracemany       Topic 2       Image: Interesting of Prace a La Pracemany       Topic 3       Topic 4 | ★ Navigation Dense • Sense • Sense <p< th=""><th></th></p<> |  |
| Topic 5                                                                                                    | a barnin<br>a barnin<br>a barnin<br>a barnin                                                                                                    |  |

Untuk tugas klik tugasnya dan akan tampil seperti berikut

| - Assign                    | ment                                                                                                    | * +                                                      |                                                       | - L                            |
|-----------------------------|----------------------------------------------------------------------------------------------------|----------------------------------------------------------|-------------------------------------------------------|--------------------------------|
| ÷ →                         | C O Not secure                                                                                                    | elearning.um-palembang.ac.id/mod/assign/view.php?id=1810 |                                                       | Q 🖈 🥥                          |
|                             |                                                                                                    |                                                          | 41                                                    | 🖉 Englan lara 💿 622014002 🔹    |
|                             |                                                                                                    |                                                          |                                                       |                                |
|                             |                                                                                                    |                                                          |                                                       | € 🖬 🖬 © 🗏 ©                    |
| -0111 60                    | anne 🖀 bera 🗖 M Goran                                                                                                    | ▲Thuman AmerCept                                         |                                                       | 🖅 - Too baats 🖌 Donalest - ere |
| g > liyttares +             | aniversa (1871) e Tapol e Tapol                                                                                                    |                                                          |                                                       |                                |
| 'ugas 1                     |                                                                                                    |                                                          | A Navigation                                          | 0.8                            |
| abmission                   | status -                                                                                                    |                                                          | 20.070mint                                            |                                |
| o an no oron                | enderer in sense White as 1916                                                                                                    | 500 sta                                                  | * 12FOOM                                              |                                |
| A construction of the state | The effective sector of the sector of the se |                                                          | - We started                                          |                                |
|                             | No party                                                                                                    |                                                          | <ul> <li>Allowerstein (wire a 1987 3 2020)</li> </ul> |                                |
| a stad and                  | ver briter                                                                                                    |                                                          | + and 0.000 a 2007 2 2020                             |                                |
| Dué ditre                   | Manaley, 16 February 2020, 10 KB AVI                                                                                                    |                                                          | a Renconto                                            |                                |
| (united)                    | Tay                                                                                                    |                                                          | T bayer.                                              |                                |
| au mucifica                 |                                                                                                    |                                                          | A Constance                                           |                                |
| Nemicon                     | + Cartwert (D)                                                                                                    |                                                          | C-cost                                                |                                |
| at the second               |                                                                                                    |                                                          | 5 GRES                                                |                                |
|                             |                                                                                                    |                                                          | a Test                                                |                                |
|                             |                                                                                                    |                                                          | + Tope 1                                              |                                |
|                             |                                                                                                    |                                                          | C Lugari                                              |                                |
|                             |                                                                                                    |                                                          | 9 TURA                                                |                                |
|                             |                                                                                                    |                                                          | a Taor I                                              |                                |
|                             |                                                                                                    |                                                          | a "mech                                               |                                |
|                             |                                                                                                    |                                                          | Tops 1                                                |                                |
|                             |                                                                                                    |                                                          | 1 1001                                                |                                |
|                             |                                                                                                    |                                                          | 4 200.4                                               |                                |
|                             |                                                                                                    |                                                          | # 300.02                                              |                                |
|                             |                                                                                                    |                                                          | a Tear C                                              |                                |
|                             |                                                                                                    |                                                          | F 300.1                                               |                                |

Tugas diatas belum dibuka maka Mahasiswa belum bias mengerjakan tugas nmun setelah tanggal yang ditentukan maka tugas bias bi kerjakan.

Untuk kembali melihat kelas yang di emban Mahasiswa klik tombol Dashboard

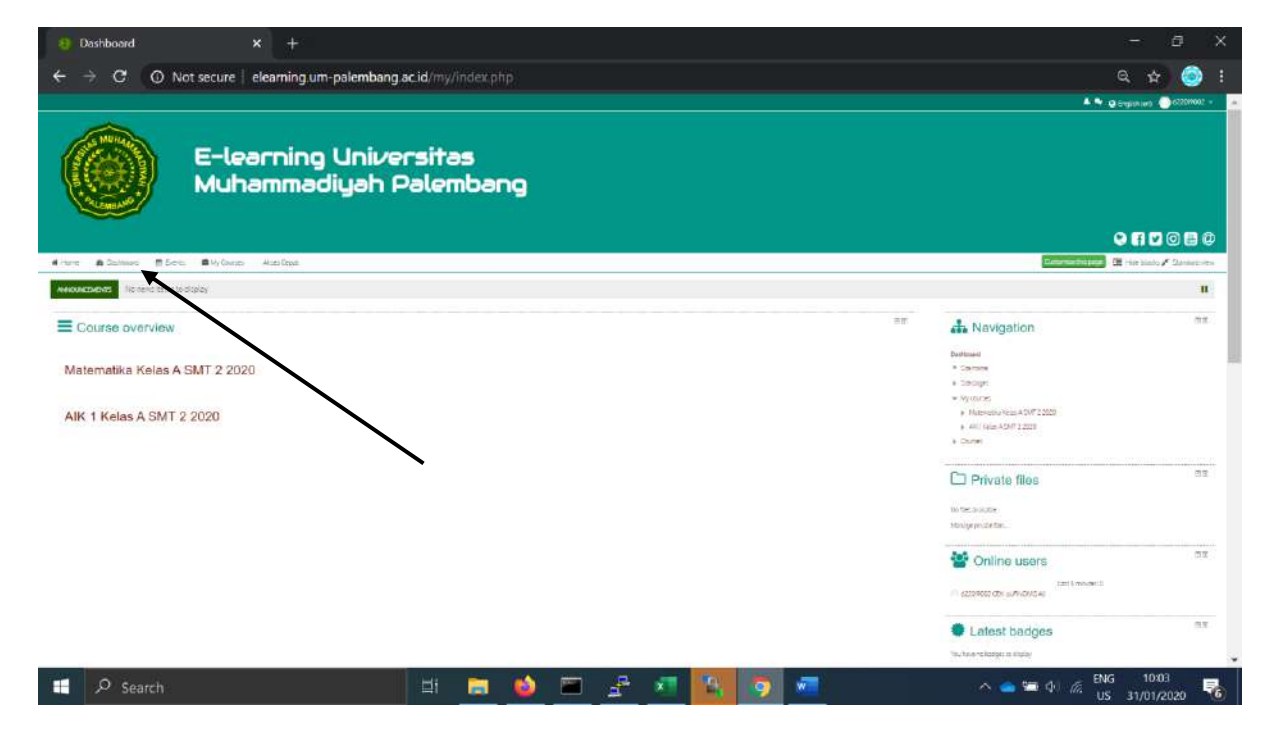

Untuk keluar dari elearning silahkna klik logout

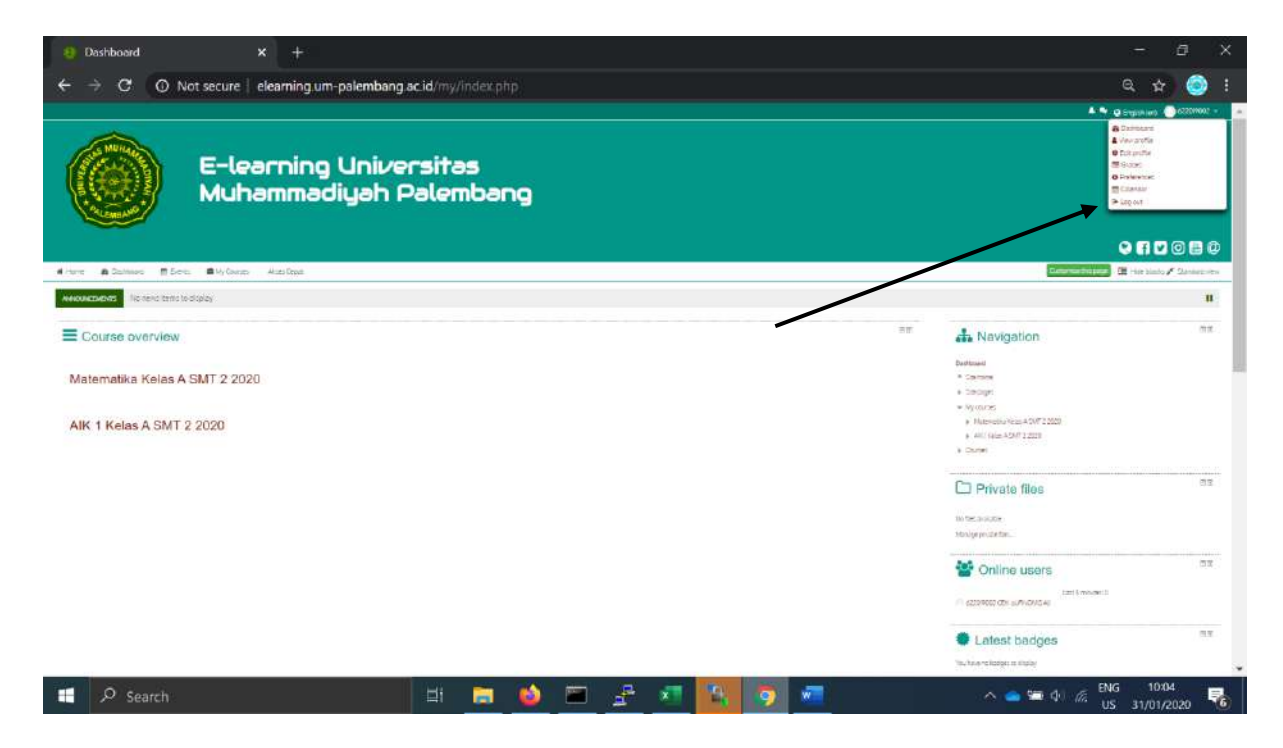